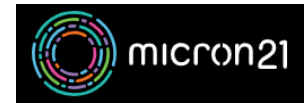

Knowledgebase > Website Hosting > Enable Multi Factor Authentication (MFA) on Plesk Services

## Enable Multi Factor Authentication (MFA) on Plesk Services

Vincent (Vinnie) Curle - 2024-09-19 - Website Hosting

This guide describes the steps to take if you'd like to configure Multifactor Authentication (MFA) for your Plesk user account

## **Steps to follow:**

- 1. Log into Plesk.
- 2. Navigate to the "Account" tab.
- 3. Click "My Profile".
- 4. Under the **Multi-factor Authentication (MFA)** heading you can navigate to enable and manage MFA options for the account.
- 5. Scan the QR code into your MFA authentication App of choice and enter the required MFA code.
- 6. Click "Save".